## **View Registration Appointments**

- 1. Go to workday.simmons.edu
- 2. Log in using your Simmons email and password
- 3. Select the Academics icon.

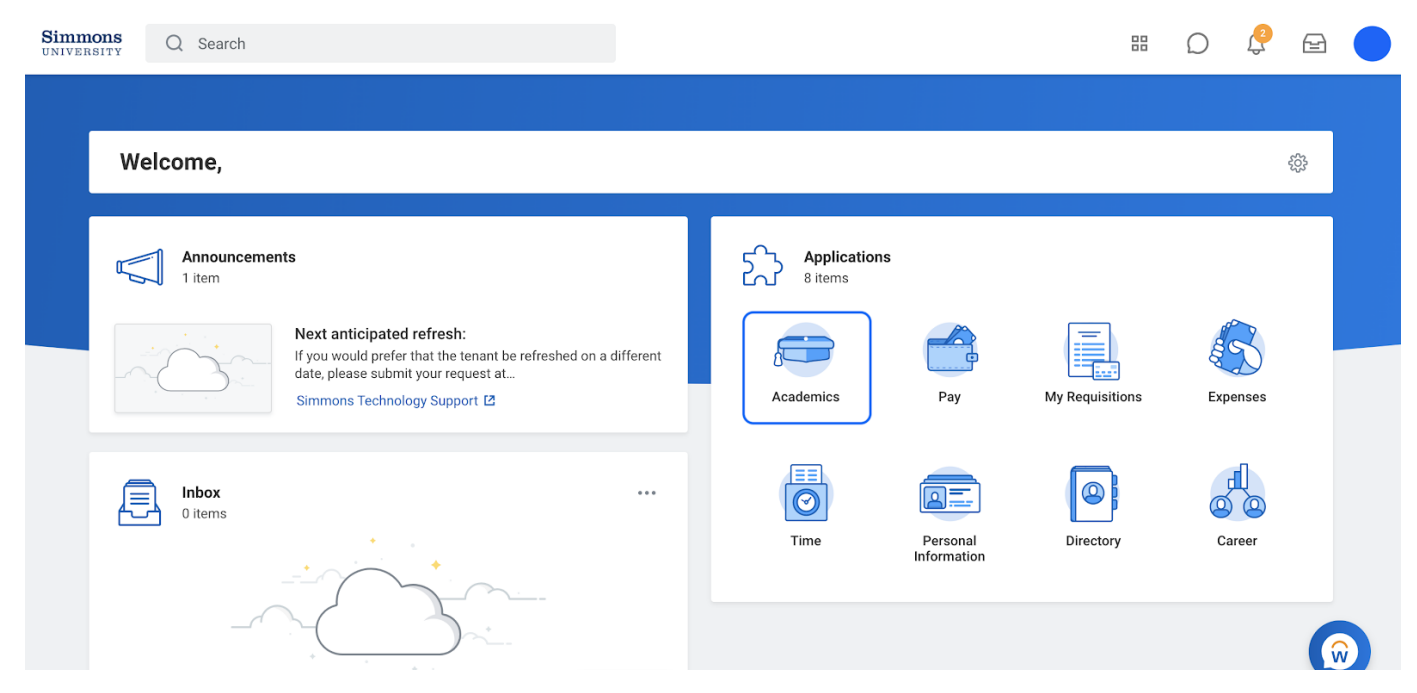

4. Your appointment will be in the Upcoming Registration Appointments section.

| Academics                                        |                        |                        |                                         |                             |                             |  |       |          |                   |  |
|--------------------------------------------------|------------------------|------------------------|-----------------------------------------|-----------------------------|-----------------------------|--|-------|----------|-------------------|--|
| Current Schedule                                 |                        |                        |                                         |                             |                             |  |       |          |                   |  |
| Course Listing                                   |                        |                        | Instructional Form                      | nat                         | Meeting Pattern             |  |       | Location | Instructor        |  |
| SIM 301 - Simmons Course Excel                   |                        |                        | Lecture                                 |                             |                             |  |       |          |                   |  |
| CS 232L - Data Structures Lab                    |                        |                        | Laboratory                              |                             | M   12:30 PM - 1:50 PM      |  |       |          |                   |  |
| COMM 186 - Intro to PR & MarComm                 |                        |                        | Lecture                                 |                             | T/Th   11:00 AM - 12:20 PM  |  |       |          |                   |  |
| CS 221 - Database Mgmt Systems                   |                        |                        | Lecture                                 | M/W/F   11:00 AM - 11:50 AM |                             |  |       |          |                   |  |
| CS 221L - Database Mgmt Systems La               | ab                     |                        | Lecture                                 |                             | M   3:00 PM - 4:20 PM       |  |       |          |                   |  |
| CS 330 - Structure & Org Program Lang            |                        |                        | Lecture                                 |                             | T   3:00 PM - 5:50 PM       |  |       |          |                   |  |
| CS 330L - Structure & Org Program Lang Lab       |                        |                        | Lecture                                 |                             | Th   3:00 PM - 4:20 PM      |  |       |          |                   |  |
| MATH 210 - Discrete Mathematics                  |                        |                        | Lecture                                 |                             | M/W/F   12:00 PM - 12:50 PM |  |       |          |                   |  |
| ENGL 221 - The Critical Lens                     |                        |                        | Lecture                                 |                             |                             |  |       |          | Faculty0 March    |  |
| COMM 220 - Video Production                      |                        |                        | Lecture                                 |                             |                             |  |       |          |                   |  |
|                                                  |                        |                        |                                         | -                           |                             |  |       |          |                   |  |
| Jpcoming Registration Appointments               |                        |                        |                                         |                             | ation Requirements          |  |       |          |                   |  |
| Computer Science Major (B.S.)                    |                        |                        |                                         |                             | 0                           |  | 1     |          | 0                 |  |
| Start Date within                                | Start Time             | End Time               | Time Zone                               |                             | Actions To Do               |  | Holds |          | Actions Completed |  |
| 2021 Spring Semester (01/19/202<br>1-05/10/2021) | 11/10/2020<br>09:30 AM | 12/20/2020<br>09:00 AM | GMT-05:00<br>Eastern Time<br>(New York) | ∽ Ac                        | tions To Do                 |  |       |          |                   |  |

5. You may need to Refresh by clicking on the Settings icon on the right of that section.

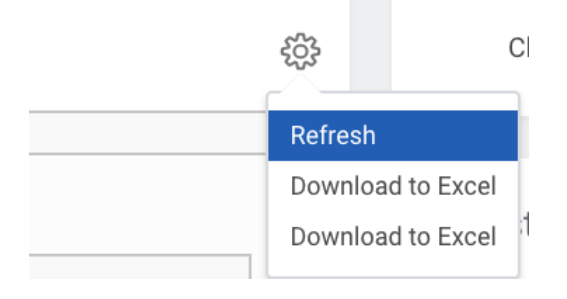

6. You can also click on View My Registration Appointments in the My Academics section.

| Course Listing                                                                                            |            |         |           | Instructional |
|----------------------------------------------------------------------------------------------------|------------|---------|-----------|---------------|
| SIM 301 - Simmons Course Excel                                                                            |            |         |           | Lecture       |
| CS 232L - Data Structures Lab                                                                             |            |         |           | Laboratory    |
| COMM 186 - Intro to PR & MarComm                                                                          |            |         |           | Lecture       |
| CS 221 - Database Mgmt Systems                                                                            |            |         |           | Lecture       |
| CS 221L - Database Mgmt Systems Lab                                                                       |            |         |           | Lecture       |
| CS 330 - Structure & Org Program Lang                                                                     |            |         |           | Lecture       |
| CS 330L - Structure & Org Program Lang Lab                                                                |            |         |           | Lecture       |
| MATH 210 - Discrete Mathematics                                                                           |            |         |           | Lecture       |
| ENGL 221 - The Critical Lens                                                                              |            |         |           | Lecture       |
|                                                                                                    |            |         |           |               |
| COMM 220 - Video Production                                                                               |            |         |           | Lecture       |
| COMM 220 - Video Production pcoming Registration Appointments Computer Science Major (B Start Date within | Start Time | EndTime | Time Zone | Lecture       |